## RECONOCIMIENTO DE DEUDA IPS EMPRESA

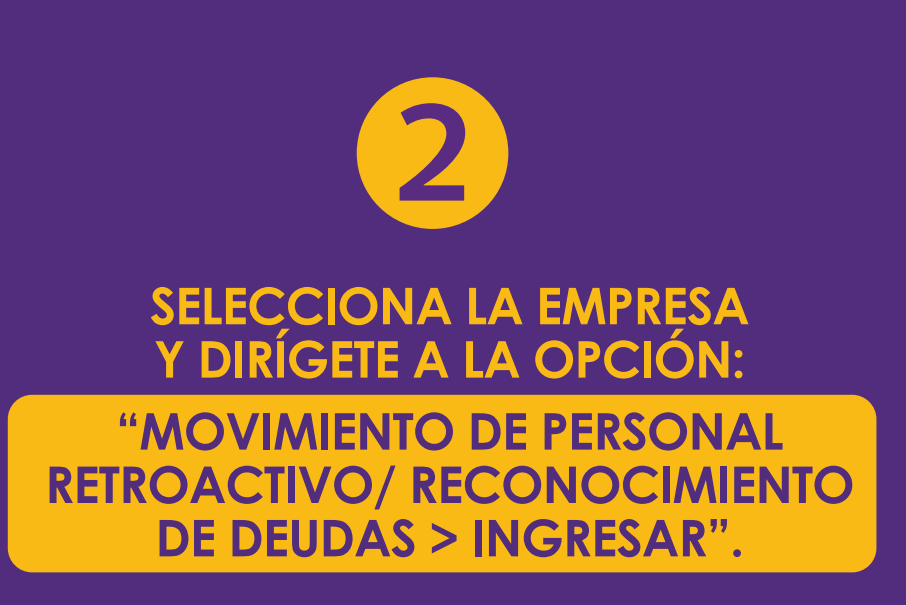

ACCEDE A previred.com

CON RUT Y CLAVE DE USUARIO.

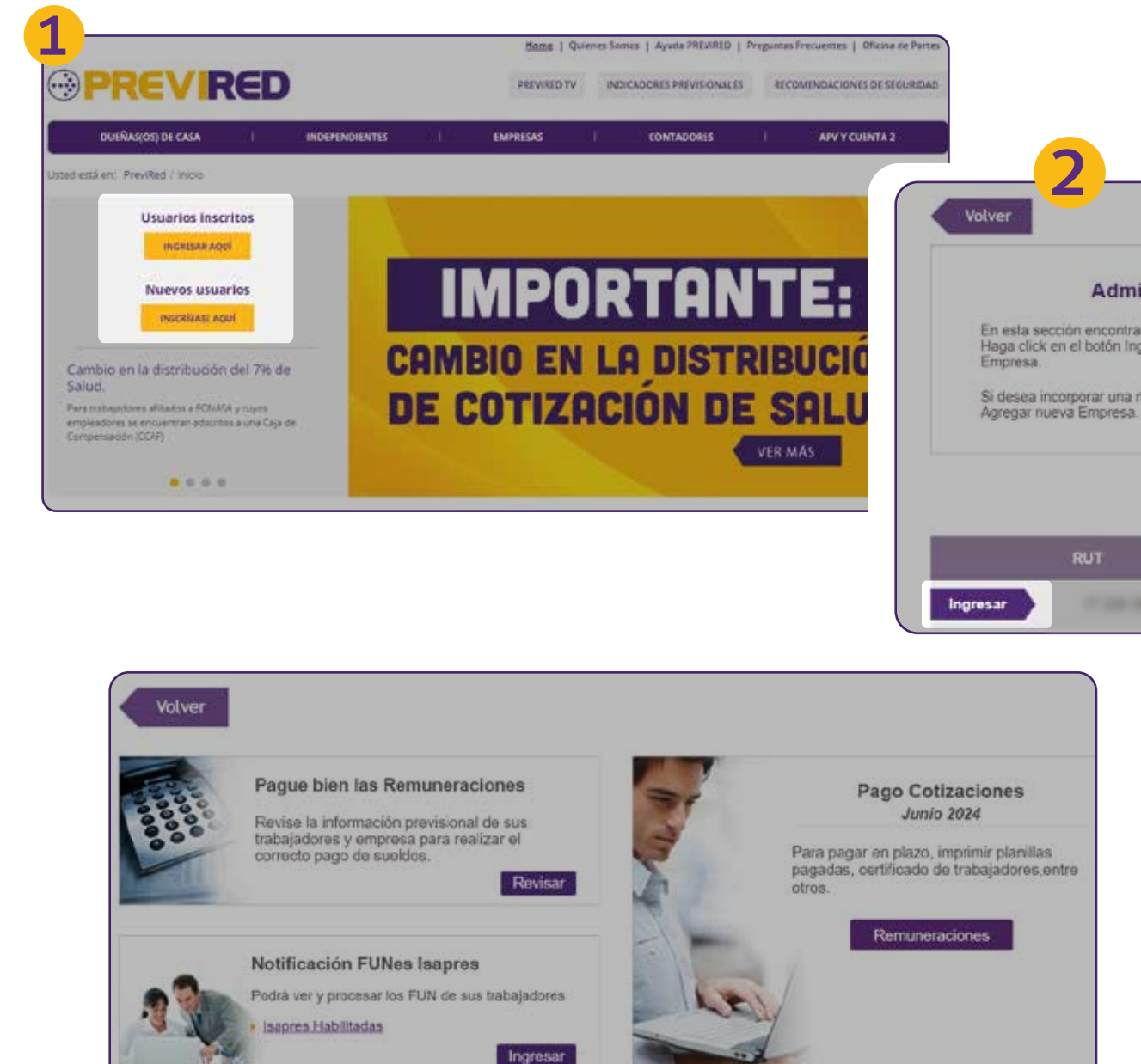

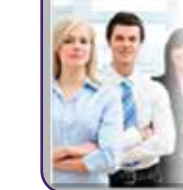

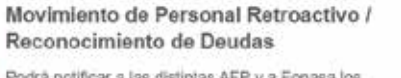

Podrá notificar a las distintas AFP y a Fonasa los Movimientos de Personal y Reconocer Deuda de sus trabajadores para las AFP e IPS.

Ingresar

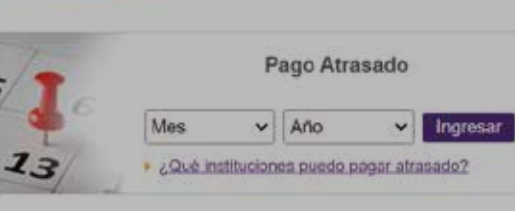

#### Administrador de Empresas

En esta sección encontrará su listado de Empresas disponibles. Haga click en el botón Ingresar para visualizar los servicios asociados a cada

Si desea incorporar una nueva empresa a su listado, presione el botón Agregar nueva Empresa.

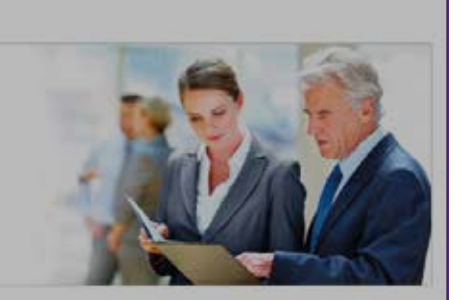

+ Agregar nueva Empresa

Razón Social
Modificar Datos
Eliminar

Image: Construction of the second of the second

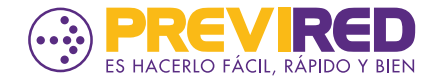

# RECONOCIMIENTO DE DEUDA IPS EMPRESA

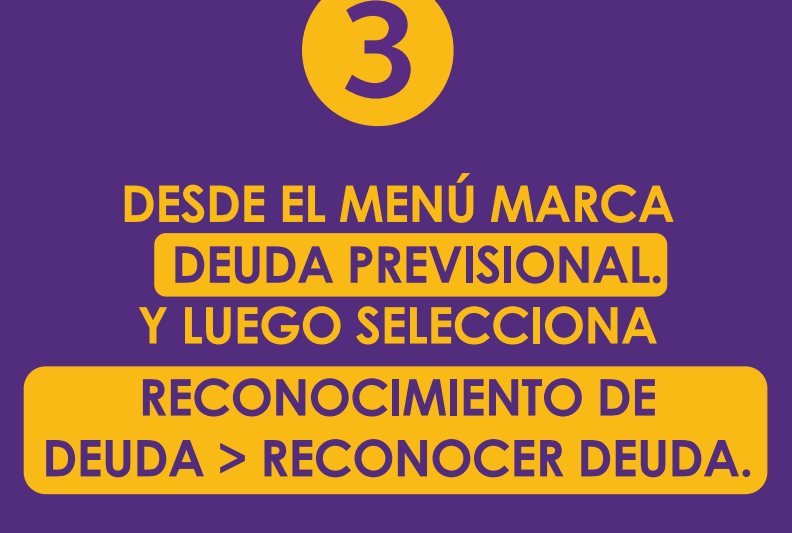

**COMPLETA LOS DATOS DEL** 

TRABAJADOR >

**MARCA SISTEMA** 

**PREVISIONAL ADHERIDO IPS** 

PERIODO DE REMUNERACIONES

**CONTINUAR**.

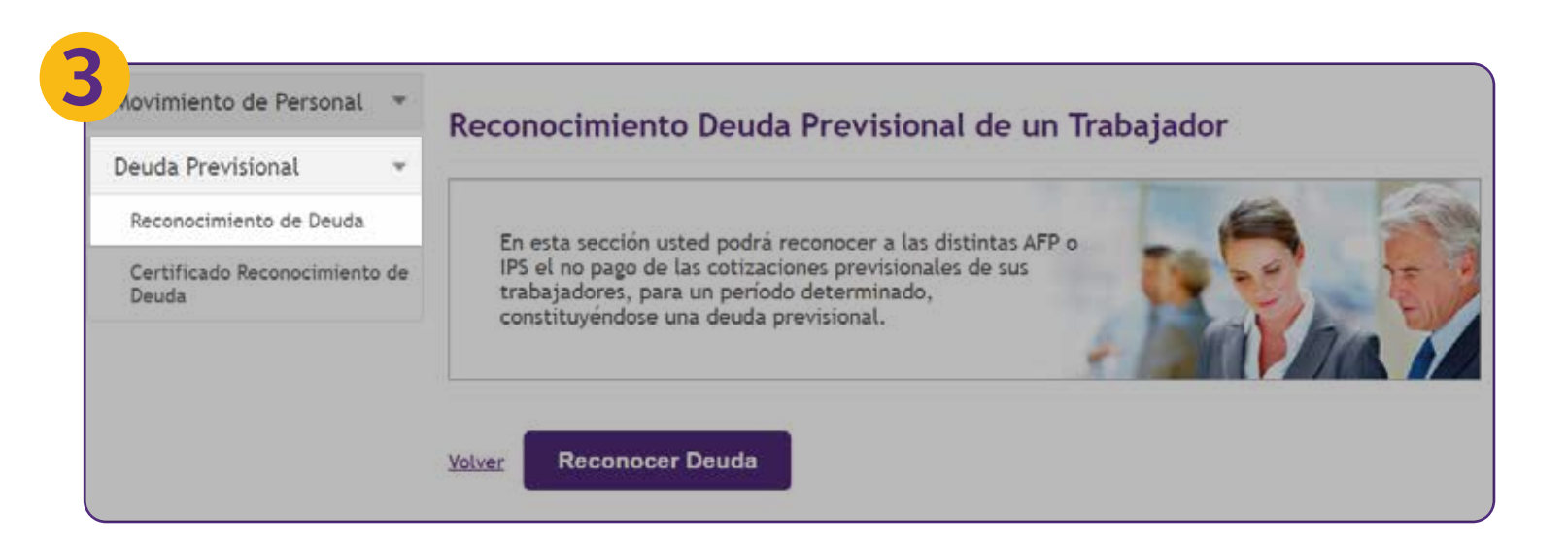

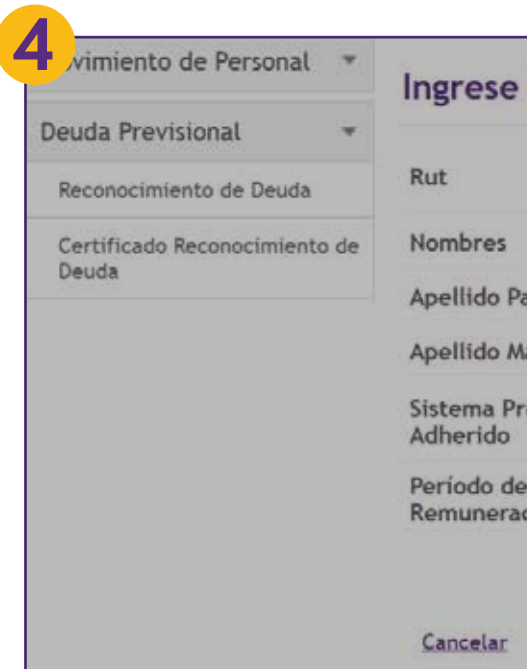

|           | (Ej: 10231908k) sin puntos, ni guiones |  |  |
|-----------|----------------------------------------|--|--|
| terno     |                                        |  |  |
| iterno    |                                        |  |  |
| evisional | O AFP Seleccione una AFP V<br>O IPS    |  |  |
| iones     | Seleccionar mes 🗸                      |  |  |

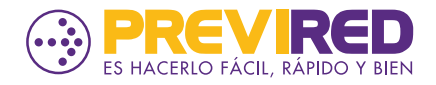

## **RECONOCIMIENTO DE DEUDA IPS EMPRESA**

| novimiento de Personal *                                          | Confirme los datos del Trabajador                                                                                                    | ΙΜΡΟ                            |
|-------------------------------------------------------------------|----------------------------------------------------------------------------------------------------|---------------------------------|
| Reconocimiento de Deuda<br>Certificado Reconocimiento de<br>Deuda | Na                                                                                                    | MARCA L<br>PARA FIN<br>ESTE TRA |
|                                                                   | Para finalizar el reconocimiento de la deuda previsional de este trabajador, para el periodo indica<br>presione botón Continuar.<br>Importante: La información que está a punto de confirmar no puede ser<br>modificada una vez informada al IPS o a la AFP del trabajador. | EN EL N<br>CERTIFICA<br>TRABAJA |
|                                                                   | Declaro que esta información es completa y veraz, liberando a PREVIRED de cualquier responsabilidad respecto de su contenido.                                                                                                    | FECHAS<br>RECONOC<br>LA SOLICI  |

AL SELECCIONAR IMPRIMIR GENERARÁS EL CERTIFICADO DE RECONOCIMIENTO DE DEUDA PREVISIONAL.

**CONFIRMA LOS DATOS** 

**DEL TRABAJADOR.** 

### Comprobante de Reconocimiento de Deuda Previsional

De nuestra consideración:

Previred informa que el empleador ha ingresado el(los) siguiente(s) Reconocimiento(s) de Deuda Previsional, para el(los) siguiente(s) trabajador(es) que se indican a continuación:

| Rut       | Nombres     | Apellido Paterno | Apellido Materno |
|-----------|-------------|------------------|------------------|
| 1010000-0 | Marcine St. | 100 1111         | 10/11 10/8       |

Los datos ingresados serán informados a la institución.

Esteban Segura R. Gerente General

### ORTANTE

LA CASILLA DECLARACIÓN Y LUEGO PRESIONA CONTINUAR NALIZAR EL RECONOCIMIENTO DE DEUDA PREVISIONAL DE ABAJADOR, PARA EL PERIODO INDICADO.

MENÚ IZQUIERDO TIENES LA OPCIÓN DE OBTENER EL CADO RECONOCIMIENTO DE DEUDA, DEBES INGRESAR RUT ADOR O PERIODO QUE DESEAS REALIZAR LA CONSULTA. LAS DESDE Y HASTA CORRESPONDEN AL PERIODO DEL OCIMIENTO DE LA DEUDA Y NO LA FECHA EN QUE SE REALIZÓ CITUD.

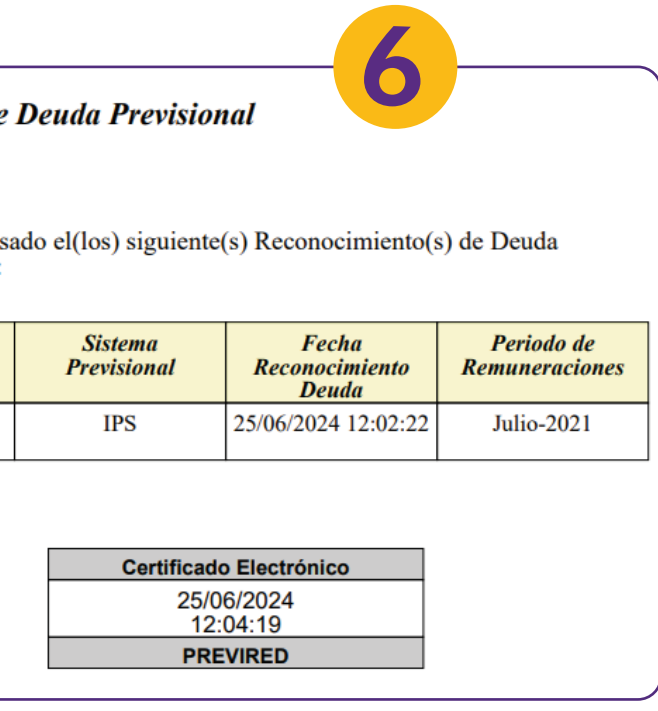

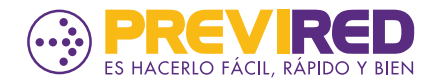